## Abläufe Umstellung auf Lastschriftverfahren

### Registrierung und Einloggen auf https://mein.advanzia.com

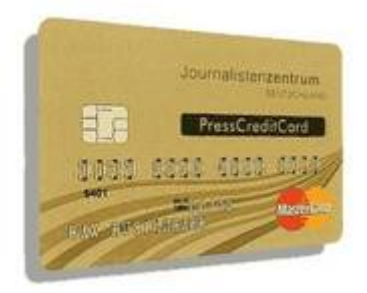

# *Variante A.)* Sie haben eine Verbandskreditkarte und haben damit schon bezahlt

- 1. Zuerst registrieren unter "meine.Karte Registrierung" (Eingabe Kartennummer, Password festlegen)
- 2. Loggen Sie sich ein unter "meine.Karte Login" (Eingabe Kartennummer + Password)
- 3. Gehen Sie auf "Zahlung per Lastschrift", Lastschrifteinrichtung
- 4. Klicken Sie Lastschrift, Ihr Referenzkonto wird angezeigt
- 5. Alle künftigen Rechnungen werden dann per Lastschriftverfahren am 11/12 des Monats von Ihrem Referenzkonto (IBAN-Konto) eingezogen

### Variante B.) Sie haben eine Verbandskreditkarte, aber haben sie noch nicht eingesetzt

- 1. Zuerst registrieren unter "meine.Karte Registrierung" (*Eingabe Kartennummer, Password festlegen*)
- 2. Karte als Zahlungsmittel einsetzen
- 3. Rechnung von der Bank Anfang des Folgemonats abwarten
- 4. Rechnungssaldo auf das IBAN-Konto der Bank überweisen
- 5. Zahlungseingangsbestätigung von der Bank abwarten
- 6. Loggen Sie sich ein unter "meine.Karte Login" (Eingabe Kartennummer + Password)
- 7. Gehen Sie auf "Zahlung per Lastschrift", Lastschrifteinrichtung
- 8. Klicken Sie auf Lastschrift, Ihr Referenzkonto wird angezeigt
- 9. Alle künftigen Rechnungen werden dann per Lastschriftverfahren am 11/12 des Monats von Ihrem Referenzkonto (IBAN-Konto) eingezogen

#### Variante C.) Sie möchten eine Verbandskreditkarte jetzt beantragen (Mitglied und Partner)

- 1. Karte über dem Online Link über www.presscreditcard.de beantragen
  - a. Karte wird nach ca. 2 3 Wochen zugeschickt
  - b. Enthaltene Antwortkarte unterschreiben und der Bank zurückschicken
- 2. Karte wird von der Bank aktiviert, ist jetzt als Zahlungsmittel einsetzbar
- 3. Zuerst registrieren unter "meine.Karte Registrierung" (*Eingabe Kartennummer, Password festlegen*)
- 4. Karte als Zahlungsmittel einsetzen
- 5. Rechnung von der Bank Anfang des Folgemonats abwarten
- 6. Rechnungssaldo auf das IBAN Konto der Bank überweisen
- 7. Zahlungseingangsbestätigung von der Bank abwarten
- 8. Loggen Sie sich ein unter "meine.Karte Login" (Eingabe Kartennummer + Password)
- 9. Gehen Sie auf "Zahlung per Lastschrift", Lastschrifteinrichtung
- 10. Klicken Sie auf Lastschrift, Ihr Referenzkonto wird angezeigt
- 11. Alle künftigen Rechnungen werden dann per Lastschriftverfahren am 11/12 des Monats von Ihrem Referenzkonto (IBAN-Konto) eingezogen